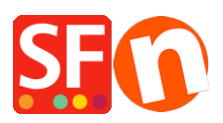

Wissensdatenbank > Website und Produkte > Ändern Sie die Produktpreise

## Ändern Sie die Produktpreise

Merliza N. - 2021-09-01 - Website und Produkte

Mit der Funktion "Produktpreise auf einer Seite bearbeiten" können Sie mehrere Produktpreise und deren Optionen auf einmal ändern. Wenn die Produktpreise gestiegen sind, können Sie die Preise in einem Rutsch bearbeiten.

## A: Produktpreise in einer Seite aktualisieren

1. Öffnen Sie Ihren Shop in ShopFactory

2. Unter Navigation 2 -> Klicken Sie mit der rechten Maustaste auf die Seite, d.h. Seite 1 im linken Baummenü

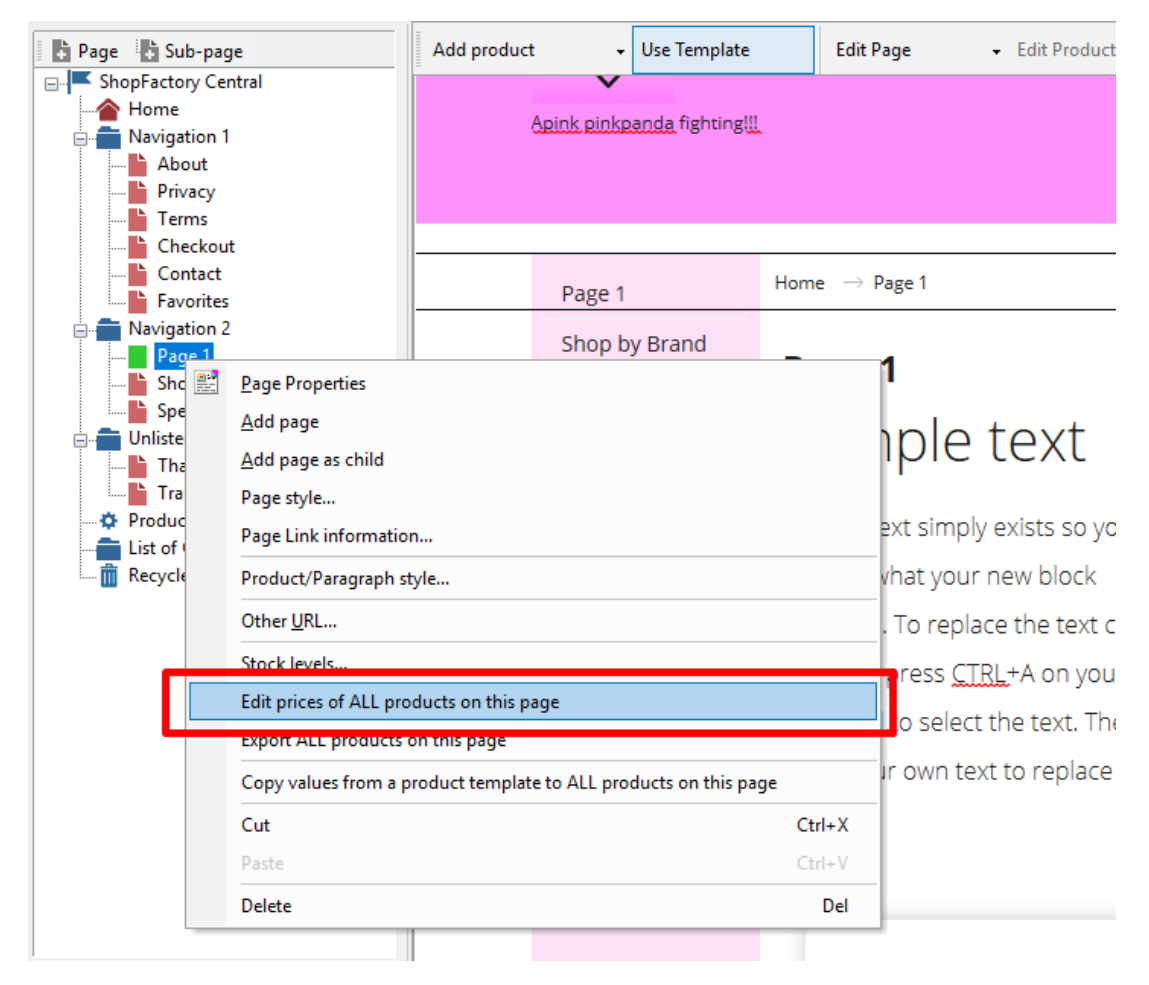

3. Wählen Sie Preise für ALLE Produkte auf dieser Seite bearbeiten

| y Bi | Change prices on page X                                                                                                    |   |
|------|----------------------------------------------------------------------------------------------------|---|
|      | Any changes made in this dialog will apply to ALL products in this department.<br>To reduce prices, use a minus symbol.<br>To change only a number of prices switch to List mode, select products and right click on the selected<br>products. |   |
|      | Price changes   D.000%     Adjust prices by the following percentage   D.000%     Also change prices of options and discounts.   Also change prices of shipping charges.     Apply to all sub pages.   Apply to all sub pages.                 |   |
|      | Rounding   Round prices to nearest   OK                                                                                                    | T |
|      | Our                                                                                                    | _ |

Sie können dann die Preise um einen Prozentsatz anpassen und sie auch auf den nächsten Betrag runden. Wenn Sie z. B. die Preise um 5 % erhöhen möchten, aber die Preise auf die nächsten 5Cent runden wollen.

Geben Sie 5 % in das Feld "Preise um folgenden Betrag anpassen" ein, und geben Sie in das Feld "Preise runden" den Wert 0,05 ein, um auf die nächsten 5 Cent zu runden.

## **B: Verwendung des Zusatzes Import-Assistent**

Diese Option gilt nur für ShopFactory Gold- und Platin-Pläne. Wenn Sie bereits eine bestehende Tabelle mit Ihren Produkten und deren SKU-/Katalognummern haben, die mit denen in Ihrem Shop übereinstimmen - dann können Sie die Preise Ihrer Produkte leicht aktualisieren.

Wenn Sie keine Tabelle mit Ihren Produkten haben, können Sie das Marketeer Add-on verwenden, um alle Ihre Produkte im CSV-Dateiformat zu exportieren. Lesen Sie dazu den folgenden Artikel,

https://shopfactory.deskpro.com/en-GB/kb/articles/marketeer-export-products-in-csv-format

- Sobald Sie Ihre CSV-Datei mit allen Produkten haben, bearbeiten Sie Ihr Tabellenblatt in MS Excel

(Stellen Sie sicher, dass die Spalte sku/catalog number in Ihrem Shop die gleichen Werte hat)

- Aktualisieren Sie die Spalte ProduktPREIS

 Verwenden Sie den Import-Assistenten, indem Sie diese 3 Felder zuordnen: Produktname, SKU (Katalognummer) und nur Produktpreis. Der Import-Assistent aktualisiert die vorhandenen Produkte (durch Abgleich der SKU/Katalognummer) und aktualisiert die Produktpreise entsprechend. https://shopfactory.deskpro.com/en-GB/kb/articles/en-how-do-i-add-products-using-import-w izard